# Lieferantenregistrierung: Ihre Registrierung starten

#### KOHLER. Supplier Management Platform

#### **Erste Schritte**

Um ein registrierter Lieferant von Kohler Co zu werden, müssen Sie den Registrierungsprozess auf der neuen Lieferantenmanagement-Plattform (SMP) von Kohler abschließen.

Um mit der Registrierung zu beginnen, müssen Sie entweder die Registrierung über die Kohler-Website (*kohlercompany.com*)öffnen, oder Sie erhalten per E-Mail eine Einladung von einem Kohler-Mitarbeiter (*hier abgebildet*).

# KOHLER. Supplier Management Platform

#### Dear Fatima Founds,

You have been invited by Kohler Co. to join the Kohler Supplier Management Platform.

#### This is a two-part process:

- You will first create your user account and provide preliminary company information;
- Following your account creation, you will complete your company profile and submit your registration for approval.

Please click on the link below to create your user account:

https://app11.jaggaer.com/portals/kohlerco/register?crm\_ person\_id=MzMzMjM5NA==-b00847415f8d2519c8ee074425762a27&l=eng

To complete you Kohler registration, you need the following information:

- · Company address
- Tax ID's
- · Company contacts (Accounting, Quality, Legal, etc.)
- · Business information (i.e. type of business, primary industry, etc.)
- Product information (i.e. manufacturing capabilities, design & engineering, etc.)
- Certifications (i.e. conflict minerals, insurance documents, quality certificates, etc.)
- · Quality information (i.e. environmental)
- NAFTA & C-TPAT

Ref: Portal Register - Send

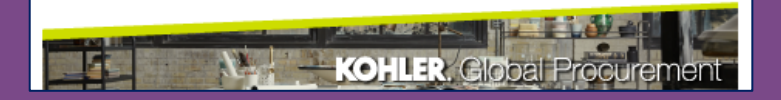

Wenn Sie auf den Link klicken, um Ihre Lieferantenregistrierung zu starten, gelangen Sie zu diesem Bildschirm

| 1 GENERAL                              | 2 PERSON DATA                 | (3) COMPANY DATA        | (4) CONSENT |  |
|----------------------------------------|-------------------------------|-------------------------|-------------|--|
|                                        | KO                            | 41 ED                   |             |  |
|                                        |                               |                         |             |  |
| Weld                                   | come to the Kohler Supplier I | Management Platform Reg | istration   |  |
| Already have a Jaggaer<br>account      |                               |                         |             |  |
| Please choose a language below         |                               |                         |             |  |
| Ch                                     | inese English Spanish         | French German           | Italian     |  |
|                                        |                               |                         |             |  |
| Wählen Sie Ihre bevorzugte Sprache aus |                               |                         |             |  |

|                             | 2 PERSON DATA | <b>3</b> COMPANY DATA | (4) CONSENT                                                                |
|-----------------------------|---------------|-----------------------|----------------------------------------------------------------------------|
|                             | KOH           | ILER.                 | Füllen Sie Ihre                                                            |
| CONTACT PERSON              |               |                       | Kontaktinformationen aus                                                   |
| Salutation<br>Mr. v         |               |                       |                                                                            |
| First Name*<br>Test         |               |                       | Versuchen Sie, so viele Informatione                                       |
| Last Name*<br>Contact       |               |                       | wie möglich auszufüllen, um später<br>bei der Registrierung Zeit zu sparen |
| Department                  |               |                       |                                                                            |
| Telephone<br>+ Country Area | Number        |                       |                                                                            |
| Mobile<br>+ Country Area    | Number        |                       | Wählen Sie einen eindeutigen                                               |
| E-Mail*                     |               |                       | Benutzernamen –<br>dies kann jeder beliebige Name se                       |
| Loginname*                  |               |                       | den Sie wählen                                                             |
| Back                        | e             | Klicken Sie auf       | Weiter, um zum nächsten Abschnitt zu gelanger                              |

|                                                             | <b>⊘</b> general               | 🕑 PERSON DATA | 3 COMPANY DATA | (4) CONSENT |
|-------------------------------------------------------------|--------------------------------|---------------|----------------|-------------|
|                                                             | _                              | KOH           | ILER.          |             |
| Füllen Sie die Unternehmensdaten aus                        |                                |               |                |             |
|                                                             | D&B Lookup<br>COMPANY DATA     |               |                |             |
| Versuchen Sie auch hier, so viele                           | Company Name*                  | D             |                |             |
| Informationen wie möglich<br>auszufüllen, um später bei der | Company Name 2                 | 0             |                |             |
| Registrierung zeit zu sparen                                | Street*                        |               |                |             |
|                                                             | Street 2 1                     |               |                |             |
|                                                             | Postal Code*                   |               |                |             |
|                                                             | 12345                          |               |                |             |
|                                                             | City <sup>*</sup><br>Test City |               |                |             |
| Klicken Sie auf <b>Weiter</b> um zum nächster               | Region*                        |               |                |             |
| Abschnitt zu gelangen                                       | Back                           | Continue      |                |             |

|                                                                                   | 🕑 PERSON DATA                                                                                                    | COMPANY DATA                                                                                                    | 4 CONSENT                                                          |                                      |                                                                                    |
|-----------------------------------------------------------------------------------|----------------------------------------------------------------------------------------------------|----------------------------------------------------------------------------------------------------|--------------------------------------------------------------------|--------------------------------------|------------------------------------------------------------------------------------|
|                                                                                   | KO                                                                                                    | HLER.                                                                                                    |                                                                    |                                      |                                                                                    |
| Dear Supp<br>As you are awa<br>25, 2018, impo<br>comply with G<br>us by our custo | lier<br>are, the European Union ("EU")'s Gene<br>ses new requirements on organizatio<br>DPR's requirements and to ensure the<br>omers and users.              | eral Data Protection Regulation ("GDPR<br>ns that process personal data of EU res<br>e privacy and security of all personal da                              | 2"), effective May<br>sidents to<br>ata entrusted to               | Bitte                                | lesen Sie die Allgem                                                               |
| Please read ou<br>Please take yo<br>automatically<br>forwarded to t               | ir updated Service Privacy Policy.<br>ur time to read and accept this policy<br>appear once you have scrolled down<br>he requested page.                      | by clicking the 'Accept' button, which to the bottom of the document. Afterw                                                                                | will<br>Pards you will be                                          | eschä<br>Kohle                       | ftsbedingungen von<br>er und stimmen Sie                                           |
| I agree to<br>I agree th<br>Kohler C                                              | all JAGGAER terms and conditions So<br>nat JAGGAER uses the data, entered in<br>o., of the company represented by me<br>to allow all customers of JAGGAER Dir | ervice Privacy Policy<br>In the course of the registration on the si<br>It as well as my contact data, in an EDP-<br>rect to have access via the JAGGAER Su | upplier portal of<br>supported way,<br>pplier Network              |                                      |                                                                                    |
| The revo<br>further u<br>Kohler Te<br>Back                                        | cation of this declaration of consent is<br>se of this published data. Service Priv<br>erms of Use<br>Accept and Submit                                       | Aktivieren S<br>Bedingung<br>einverstar<br><b>Akzeptier</b>                                                                                                 | ie die Kästc<br>en und Kono<br>nden sind, u<br><b>ren und abse</b> | hen n<br>ditione<br>nd klie<br>enden | eben den einzelnen<br>en, wenn Sie damit<br>cken Sie dann auf<br>, um fortzufahren |

Sie die Allgemeinen lingungen von Jaggaer stimmen Sie ihnen zu

Zu diesem Zeitpunkt erhalten Sie möglicherweise eine Benachrichtigung, dass Ihr Benutzername bereits verwendet wird.

#### Loginname already taken

In diesem Fall kehren Sie mit der Schaltfläche Zurück zur ersten Kontaktprofilseite zurück und geben einen neuen Benutzernamen ein

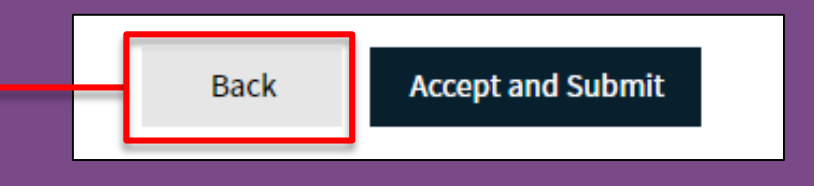

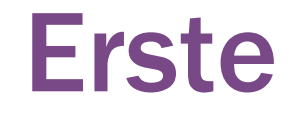

| ⊘ GENERAL | PERSON DATA                                                                                     | COMPANY DATA                                                                                                    | O CONSENT                                |
|-----------|-------------------------------------------------------------------------------------------------|----------------------------------------------------------------------------------------------------|------------------------------------------|
|           |                                                                                                 | Kohler.                                                                                                    |                                          |
|           | WELCOME TO THE KOHLE                                                                            | R SUPPLIER MANAGEMEN                                                                                                    | T PLATFORM                               |
| Ir        | Thank you<br>Your Login ID and temporary<br>order to be considered for business with<br>complet | for creating your user account.<br>Password have been sent to your ema<br>h Kohler Co., you are required to acces<br>e the information requested. | ail account.<br>is your user account and |
|           | ٢                                                                                               | Open Supplier Portal                                                                                                    |                                          |

Sie haben jetzt den ersten Schritt des Registrierungsprozesses abgeschlossen

Sie müssen warten, bis Sie eine E-Mail erhalten haben, um die nächsten Schritte zur Vervollständigung Ihrer Anmeldung einzuleiten

Sie sollten in Kürze eine E-Mail erhalten, in der Sie aufgefordert werden, sich mit einem temporären Passwort anzumelden

Klicken Sie auf den Link, um sich mit diesem Passwort anzumelden, und legen Sie dann ein neues, dauerhaftes Passwort Ihrer Wahl fest

#### KOHLER. Supplier Management Platform

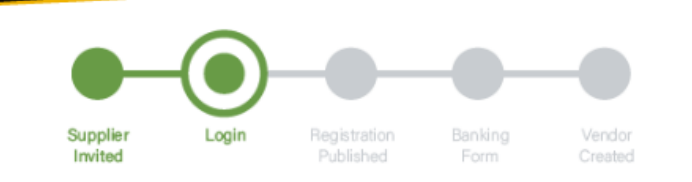

#### Dear xxxx,

Thank you for completing part 1 and creating an account on our Supplier Management Platform. Your login ID and temporary password are provided below.

Before you can be considered for business with Kohler you are required to complete part 2.

You are now requested to complete part 2 by logging into your profile to complete and publish your supplier registration to Kohler.

You will see a message box as per image below. Please Click on the area identified by the circle below to take you through the rest of the registration process.

Please Save you progress when switching between tabs and be sure to click on Publish when you have fully completed your profile and are ready to submit your registration to Kohler.

Your registration has not been finished yet. Continue with

Your login: RT0804

Your password: 4a(rasta#hxV

You can login by using following link: http://supplier.kohlercompany.com

Ref: Portal Register - Registration Successful

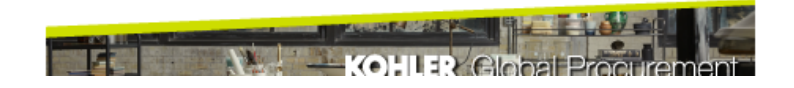

#### Change Password

| w password 🖉                                           |  |  |  |
|--------------------------------------------------------|--|--|--|
| nfirm password                                         |  |  |  |
| Not one of the last 3 passwords                        |  |  |  |
| Minimum of 8 characters                                |  |  |  |
| Minimum of 1 special character (not A-Z or a-z or 0-9) |  |  |  |
| Minimum of 1 number                                    |  |  |  |
|                                                        |  |  |  |
|                                                        |  |  |  |

Wenn alles korrekt eingegeben wurde, erscheinen die grünen Häkchen.

Klicken Sie auf Speichern, um fortzufahren

Jetzt müssen Sie ein neues Passwort für Ihr Konto erstellen. Verwenden Sie das Passwort in der E-Mail, die Ihnen zugesandt wurde, als altes Passwort, und erstellen Sie ein neues Passwort, das den angegebenen Kriterien entspricht

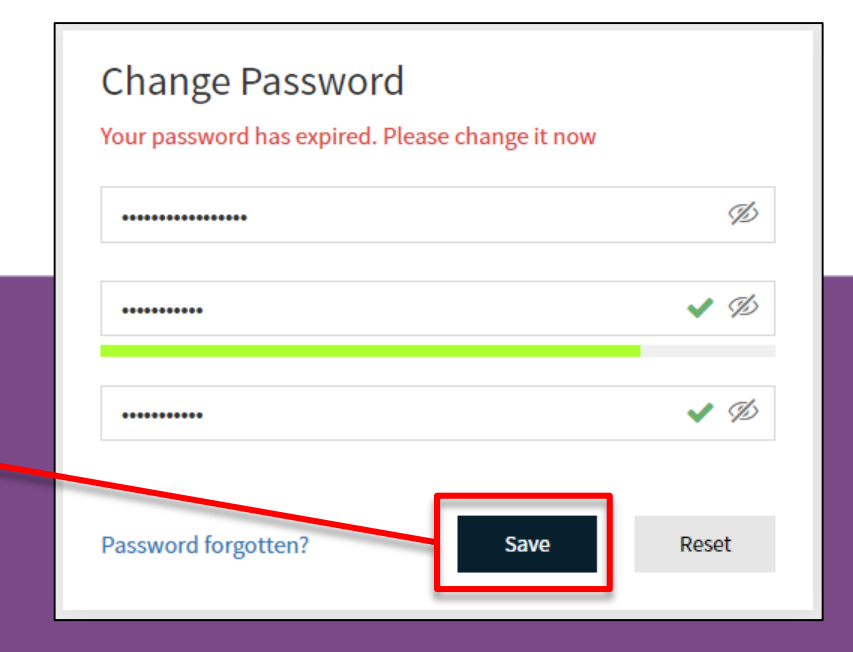

Sie sollten nun Zugriff auf das Dashboard des Lieferantenportals haben

| â  | KOHLER.DEMO<br>Supplier Portal Dashboard                                      | Ein rotes Banner weis Sie darauf<br>hin, dass Ihre Anmeldung noch<br>nicht abgeschlossen ist |
|----|-------------------------------------------------------------------------------|----------------------------------------------------------------------------------------------|
|    | 8 Your registration has not been finished yet. Continue with the registration | 3                                                                                            |
|    | Welcome                                                                       | Klicken Sie auf das <b>Icon</b> ,<br>um die Registrierung                                    |
| Ţ. | ALERTS                                                                        | fortzusetzen                                                                                 |
| \$ | Note                                                                          |                                                                                              |
|    | ACTIONS                                                                       |                                                                                              |

| Sie | Sie sollten eine Seite ähnlich Ihrer ursprünglichen<br>Lieferantenregistrierung sehen.<br>Füllen Sie alle zusätzlichen Informationen<br>aus, die Sie haben. |                          |                | DENKEN SI<br>Weiter zu k<br>um zum nä<br>zu gelangei | IE DARAN, auf<br>licken,<br>chsten Abschnitt<br>n |
|-----|----------------------------------------------------------------------------------------------------|--------------------------|----------------|------------------------------------------------------|---------------------------------------------------|
|     | <b>^</b>                                                                                                    | KOHLER. DEMO             |                |                                                      |                                                   |
|     |                                                                                                    | Registration - Base Data |                | <                                                    | Back to dashboard Continue                        |
|     | ))                                                                                                    | 1 DATA                   | 2 CONTACTS     | <b>3</b> CATEGORIES                                  | (4) PROFILE                                       |
|     |                                                                                                    |                          |                |                                                      |                                                   |
|     | A                                                                                                    |                          | ✓ COMPANY DATA |                                                      |                                                   |
|     | H                                                                                                    |                          | Company Name*  |                                                      |                                                   |
|     | ₽.                                                                                                    |                          |                |                                                      |                                                   |
|     |                                                                                                    |                          | Company Name 2 |                                                      |                                                   |

Im nächsten Abschnitt können Sie die Kontakte Ihres Unternehmens hinzufügen und bearbeiten

Wenn Sie jemals wieder auf diese Informationen zugreifen möchten, verwenden Sie das Stammdaten-Icon, um hierher zurück zu navigieren

| 俞/          | KOHLER.DEMO     |                  |                     |                     | ■ 1      |
|-------------|-----------------|------------------|---------------------|---------------------|----------|
|             | Master data     |                  |                     | < Back to dashboard | Continue |
|             |                 | 2 CONTACTS       | <b>3</b> CATEGORIES | (4) PRC             | DFILE    |
|             | Base Data       |                  |                     |                     |          |
|             | Contact People  | ✓ COMPANY DATA   |                     |                     |          |
|             | Company Profile | Company Name* 🕕  |                     |                     |          |
| <b>\$</b> _ |                 | Test Company     |                     |                     |          |
|             |                 | Company Name 2 🕕 |                     |                     |          |

| <b>^</b> | KOHLER.DE               | MO                                                                           |                                        |              |                                 |                                       | <b>• 1</b>    |
|----------|-------------------------|------------------------------------------------------------------------------|----------------------------------------|--------------|---------------------------------|---------------------------------------|---------------|
| _        | Registration -          | Contacts                                                                     |                                        |              | < Back to dashboard             | Back                                  | Continue      |
|          |                         | 🕢 data                                                                       | 2 CONTACTS                             | 3            | CATEGORIES                      | (4) PROFILE                           |               |
|          | Assigned Roles          | Contacts                                                                     |                                        |              |                                 |                                       |               |
| 뮵        | Name                    | Lagin name                                                                   | E-Mail                                 | Telephone    | Portal Access                   |                                       |               |
| •        | <b>TC</b> Conta         | act, Te testcompany0114                                                      | daniel.held@kohler                     |              | P                               |                                       |               |
|          | Sie k                   | önnen alle Kontakte                                                          | e Ihres Unternehm                      | nens, die    | DENKEN<br>WEITER e<br>fortzufah | SIE DARAN, a<br>enn Sie bereit<br>ren | auf<br>t sind |
|          | mit K<br>diese<br>Siehe | ohler-Mitarbeitern z<br>er Liste hinzufügen.<br>nächste Seite zum <b>Hin</b> | zusammenarbeitei<br>zufügen von Kontak | n, zu<br>ten |                                 |                                       |               |

### Einen neuen Kontakt hinzufügen

Klicken Sie auf "Neuen Kontakt hinzufügen"

|        | KOHLER.DEMO             |            |                        |           |               | <b>■</b> <u>+</u>   |
|--------|-------------------------|------------|------------------------|-----------|---------------|---------------------|
| 9      | Contacts                |            |                        |           |               | < Back to dashboard |
| 9      | Assigned Roles Contacts |            |                        |           |               |                     |
|        | Name                    | Login name | E-Mail                 | Telephone | Portal Access |                     |
| -<br>₽ | New Contact             | NewContact | New.Contact@kohler.com |           | Ŗ             | <i>i</i> 1          |
|        |                         |            |                        |           |               |                     |
|        |                         |            |                        |           |               |                     |
|        |                         |            |                        |           |               |                     |

### Kontaktinformationen eingeben

|                                                                                                    | CONTACT PERSON                                                                                                    |
|----------------------------------------------------------------------------------------------------|----------------------------------------------------------------------------------------------------|
| Füllen Sie hier alle Kontaktinformationen aus                                                                                                    | Salutation<br>Mr. ~                                                                                                    |
| Beachten Sie, dass die mit "*" gekennzeichneten Felder<br>ausgefüllt werden müssen                                                                                                    | First Name*                                                                                                    |
|                                                                                                    | Last Name*                                                                                                    |
| Wählen Sie <b>Abteilung</b> für den Kontakt, den Sie<br>hinzugefügt haben                                                                                                    | Department                                                                                                    |
| Klicken Sie diese Schaltfläche an, <b>wenn Sie diesem</b><br><b>Kontakt Zugang zu Ihrem Lieferantenportal geben</b><br><b>möchten</b> . Wenn Sie dies tun, erhält er eine Einladung<br>an die von Ihnen angegebene E-Mail-Adresse | Telephone         +       Country       Area       Number         Mobile       +       Country       Area       Number |
|                                                                                                    | E-Mail*                                                                                                    |
| Wählen Sie einen <b>Benutzernamen</b> für diesen Kontakt.<br>Dies kann jeder beliebige Name sein, den Sie wählen.                                                                                                    | john.smith@mail.com Portal Access                                                                                      |
|                                                                                                    | Loginname*                                                                                                    |
| Stellen Sie sicher, dass Sie alle erforderlichen<br>Berechtigungen <b>überprüfen</b> und Ihnen zustimmen                                                                                                    | Permissions*<br>✓ Kohler :: Supplier                                                                                   |
|                                                                                                    |                                                                                                    |

#### Kontakt speichern

Denken Sie daran, auf Speichern zu klicken, wenn Sie fertig sind!

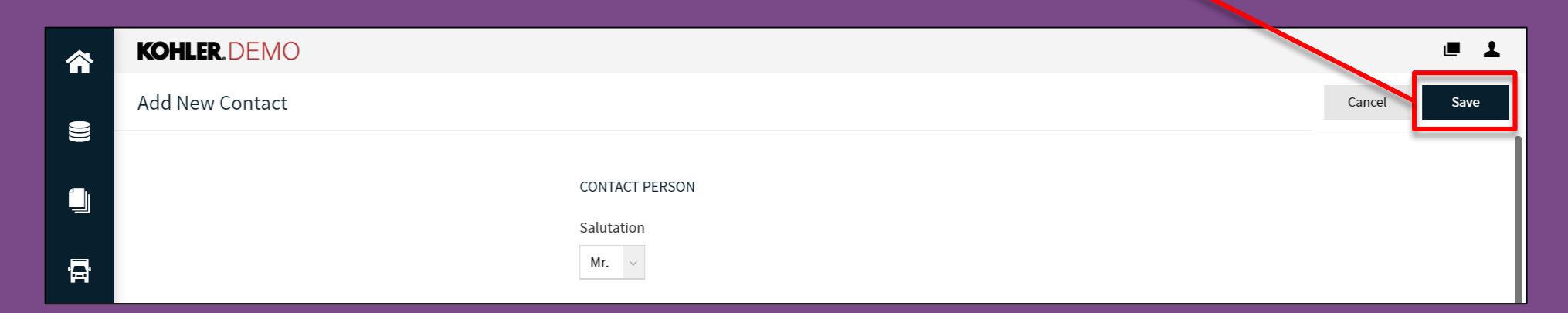

Sobald Sie auf Speichern klicken, wird der neue Kontakt erstellt und ist in Ihrer Kontaktliste zu finden.

Hinweis: Sie können zurückgehen und Kontaktinformationen bearbeiten

### Kontakte bearbeiten oder löschen

Unter der Registerkarte Kontakte können Sie eine Liste aller Ihrer aktuellen Kontakte sehen

|         | KOHLER.DEMO             |            |                        |           |               | <b>■ 1</b>          |
|---------|-------------------------|------------|------------------------|-----------|---------------|---------------------|
| 9       | Contacts                |            |                        |           |               | < Back to dashboard |
| ))<br>- | Assigned Roles Contacts |            |                        |           |               |                     |
|         | Name                    | Login name | E-Mail                 | Telephone | Portal Access |                     |
| '∰<br>✿ | New Contact             | NewContact | New.Contact@kohler.com |           | P             | <i>i</i> <b>i</b>   |
|         |                         |            |                        |           |               |                     |
|         |                         |            |                        |           |               |                     |
|         |                         |            |                        |           |               |                     |

Hier können Sie Ihre Kontakte bearbeiten oder löschen

### Zugewiesene Rollen bearbeiten

| KOHLER.DEMC                                                                                     |                  |            |                                |                      | ■ 1       |        |
|-------------------------------------------------------------------------------------------------|------------------|------------|--------------------------------|----------------------|-----------|--------|
| Registration - Cont                                                                             | tacts            |            | < Back to dashboard            | Back                 | Continue  |        |
| $\odot$                                                                                         | DATA             | 2 CONTACTS | 3 CATEGORIES                   | (4) PROFILE          |           |        |
| Assigned Roles Con                                                                              | ntacts           |            |                                |                      |           |        |
| Accounting                                                                                      | <b>≰</b> ∭ M.D./ | c.e.o. 🐐 🖉 | Assign Company Roles           |                      |           |        |
| Contact                                                                                         | T                |            | Accounting Contact             | + Add Another Respor | nsibility |        |
| Contact Test                                                                                    | Contac           | t Test     | M.D./C.E.O.<br>Head Of Ouality | ACCOUNTING CONTACT   |           |        |
| Hier können Sie Ihre Kontakte den<br>ihnen zugewiesenen Rollen in<br>Ihrem Unternehmen zuordnen |                  |            | Primary Contact                | Name*                |           |        |
|                                                                                                 |                  |            | Secondary Contact              | - Contact, Test      |           |        |
|                                                                                                 |                  |            | Head Of Engineering            |                      |           |        |
|                                                                                                 |                  |            | Import / Export Contact        |                      |           |        |
| Nutzen Sie das Icon Bearbeiten,<br>um Änderungen an dieser Bolle                                |                  |            | Head Of Sales / Marketing      |                      |           |        |
|                                                                                                 |                  |            | EDI Contact                    | 1                    |           |        |
|                                                                                                 | ohmon            |            | R&D Contact                    |                      |           | _      |
| vorzur                                                                                          |                  |            |                                |                      |           | Cancel |
|                                                                                                 |                  |            |                                |                      |           |        |

DENKEN SIE DARAN, auf SPEICHERN zu klicken

| ^  | KOHLER.DEMC        | )               |                    |           |                  |             | <b>e</b> 1 |
|----|--------------------|-----------------|--------------------|-----------|------------------|-------------|------------|
| _  | Registration - Con | tacts           |                    | < Ba      | ack to dashboard | 🛃 🔒 Back    | Continue   |
|    | $\odot$            | DATA            | 2 CONTACTS         | 3 CATEGO  | DRIES            | (4) PROFILE |            |
|    | Assigned Roles Co  | ntacts          |                    |           |                  |             |            |
| Ð  | Name               | Login name      | E-Mail             | Telephone | Portal Access    |             |            |
| \$ | Contact, Te        | testcompany0114 | daniel.held@kohler |           | Ŗ                |             |            |
|    |                    |                 |                    |           |                  |             |            |

DENKEN SIE DARAN, auf **WEITER** enn Sie bereit sind fortzufahren

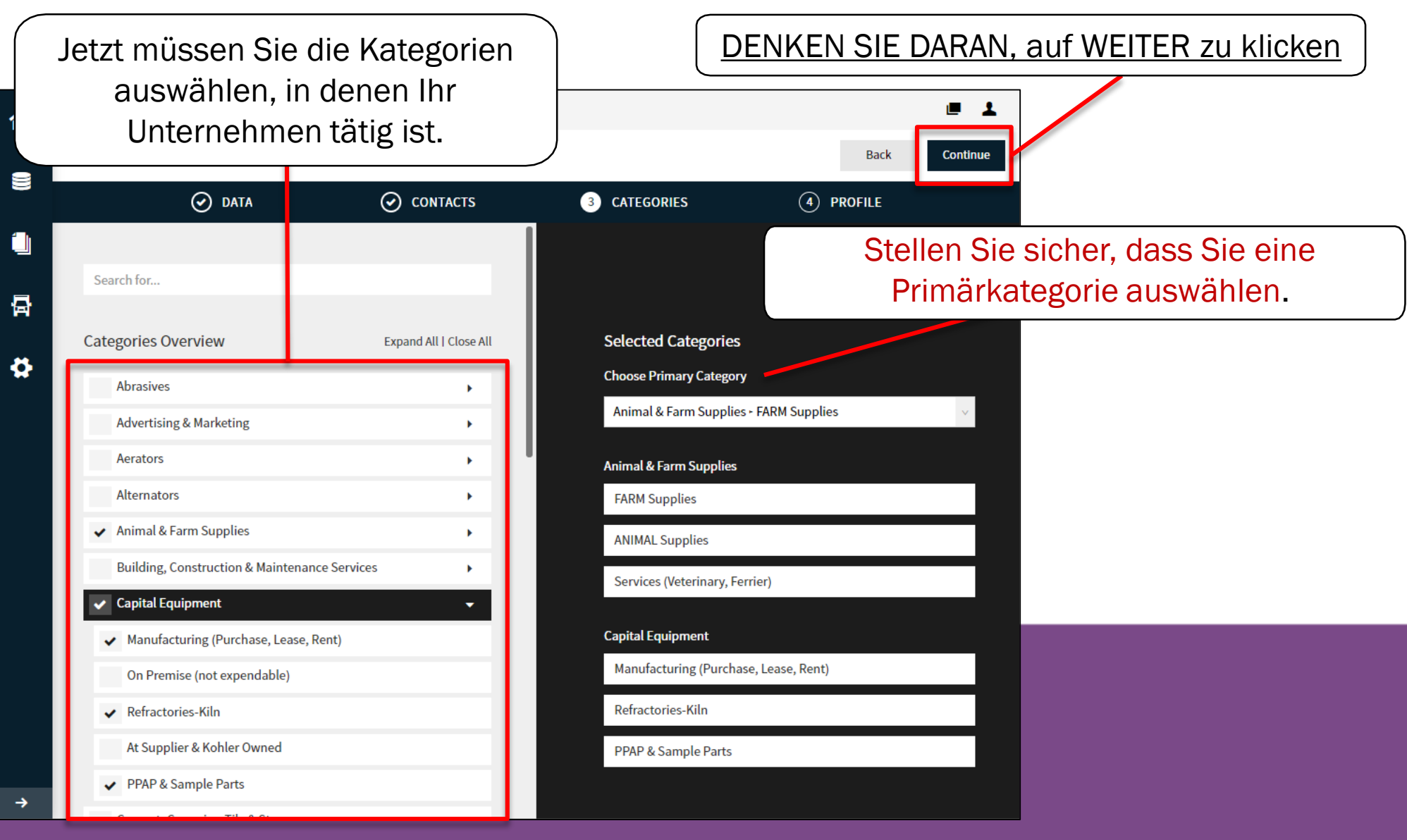

Dieser letzte Abschnitt enthält eine Reihe von Fragen, die beantwortet werden müssen. Sie müssen zwischen diesen Registerkarten wechseln, um auf alle Fragen zugreifen zu können

|    | KOHLER.DEMO                                                                                     |                                                  |                                                                                                    |           |                  |           | ∎ 1       |
|----|-------------------------------------------------------------------------------------------------|--------------------------------------------------|----------------------------------------------------------------------------------------------------|-----------|------------------|-----------|-----------|
|    | Registration - Profile                                                                          |                                                  |                                                                                                    |           |                  | Back Save | e Publish |
|    | 🕑 DATA                                                                                          | $\odot$                                          | CONTACTS                                                                                                    | $\odot$   | CATEGORIES       | 4 PROFILE |           |
|    | General Business Products                                                                       | Certificatior                                    | ns Quality                                                                                                    | Logistics | Trade Compliance |           |           |
| 뮵  | Please fill ALL mandatory fields in ALL category<br>Sections containing empty mandatory fields: | ories before clicki                              | ing 'Publish'!                                                                                                    |           |                  |           |           |
| \$ | Business     Certificates     General Mandatory fields filling progress: 0%                     | <mark>ÜSSEN AU</mark><br>wenn Sie<br>n bereits e | IF JEDER SEITE AUF SPEICHERN KLICKEN<br>möchten, dass das System die von<br>eingegebenen Informationen speichert. |           |                  |           |           |

HINWEIS: Wenn Sie weitere Bedenken bezüglich der Fragen in diesen Registrierkarten haben, finden Sie auf jeder der Registerkarten separate Anleitungen

| â  | KOHLER.DEMO                                                                                                    | . <u> </u>                                                                                                    |
|----|----------------------------------------------------------------------------------------------------|----------------------------------------------------------------------------------------------------|
| 9  | Profile                                                                                                    | Save Publish                                                                                                    |
| 4  | General Business Products Certifications Qualit                                                                          | ality Logistics Trade Compliance                                                                                                    |
|    | Please fill ALL mandatory fields in ALL categories before clicking 'Publish'!<br>Mandatory fields filling progress: 100% | SIE MÜSSEN AUF VERÖFFENTLICHEN                                                                                                    |
| So | obald die Registrierung abgeschlossen ist, s<br>ehen, dass die Pflichtfelder zu 100% ausgef                              | sollten Sie<br>gefüllt sind<br>KLICKEN, damit Ihre Registrierung an<br>Kohler gesendet wird. Wenn Sie nicht<br>auf Veröffentlichen klicken, erhält<br>Kohler keine Benachrichtigung, dass<br>Ihre Anmeldung abgeschlossen ist. |
|    |                                                                                                    |                                                                                                    |
|    |                                                                                                    |                                                                                                    |

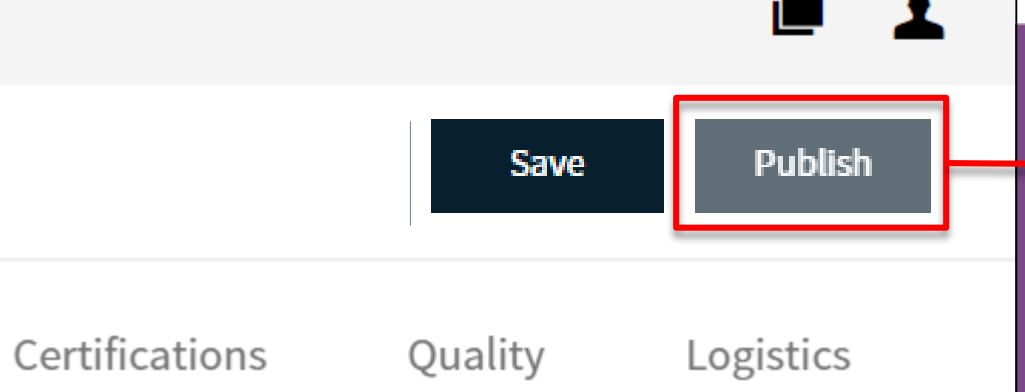

<u>HINWEIS</u>: Wenn die Schaltfläche Veröffentlichen ausgegraut ist, dann haben Sie nicht alle Pflichtfelder ausgefüllt. Bitte überprüfen und vervollständigen, damit Sie Veröffentlichen können.

## Dies vervollständigt den Leitfaden über: Ihre Registrierung starten

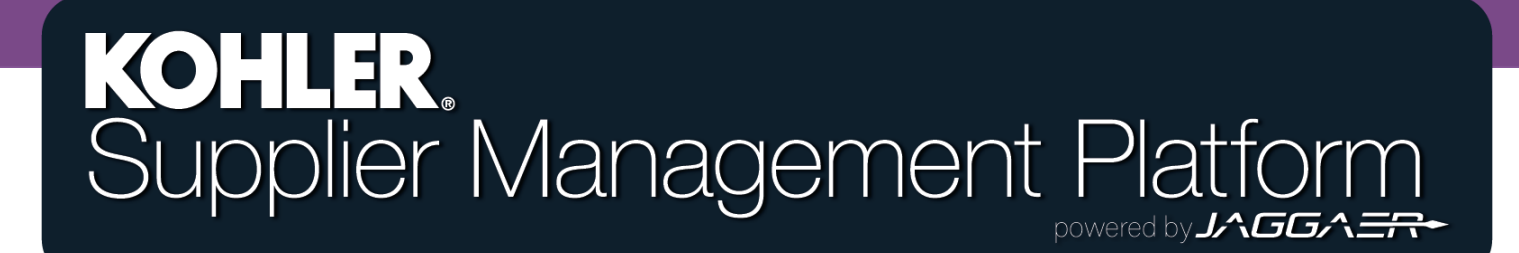